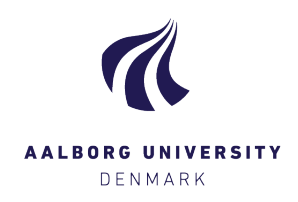

## DATADEPOSIT USER GUIDE

### Content

| DATADEPOSIT USER GUIDE1                            |
|----------------------------------------------------|
| BEFORE USING DATADEPOSIT2                          |
| WHAT IS SFTP?                                      |
| SFTP in DataDeposit                                |
| How to use SFTP                                    |
| HOW TO UPLOAD DATASETS TO DATADEPOSIT              |
| Step 1: Login4                                     |
| Step 2: Communities4                               |
| Step 3: Collection                                 |
| Step 4: Dataset10                                  |
| Step 5: Data host15                                |
| Step 6: Archive data20                             |
| Step 7: Mount data22                               |
| APPENDIX 1 DESCRIPTION OF FIELDS UNDER INFORMATION |
| APPENDIX 2 DESCRIPTION OF FIELDS UNDER METADATA    |
| APPENDIX 3 CREATIVE COMMONS LICENSES               |

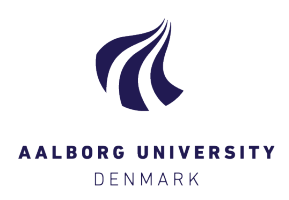

## **BEFORE USING DATADEPOSIT**

- 1. Please be aware that there is no auto-save on this system. If you remain passive for a longer period, you run the risk of being disconnected and must start over. The DataDeposit user interface will warn you 1 minute before logging you out.
- 2. For uploading and downloading data from DataDeposit you need to install an SFTP-client (see "What is SFTP?" in the following section).
- 3. You cannot delete or edit archived data from DataDeposit. When you have clicked the "archive" button, the dataset is locked. You can add, edit, and delete the data until you press the "archive" button.
- 4. Be aware that you cannot change the classification in the community and collection. Once the community and collection are created you can't change the classification again. To create a community on DataDeposit use this <u>form</u>.
- 5. There can only be one owner of the dataset (the one who uploads the dataset), but you can add several members to the community.
- 6. It is NOT possible to put embargo periods on uploaded data.
- 7. The metadata fields that you fill out when uploading data in DataDeposit, will be shown on your personal profile on VBN, if metadata is public.
- 8. Metadata must not contain sensitive or confidential information.
- 9. Please be aware that the data owner must check access to their datasets every 6 months. Only relevant when data owner has given access to more than one person. This is to ensure that only relevant people can access data.
- 10. For additional information please visit our <u>website</u>.

## WHAT IS SFTP?

SFTP is a protocol for secure file transfer. The acronym stands for SSH File Transfer Protocol or Secure File Transfer Protocol.

Since SFTP is merely a method by which to transfer files, it is possible to use any application supporting this protocol to transfer files to and from any server that supports this protocol.

#### SFTP IN DATADEPOSIT

SFTP is used together with DataDeposit for transferring files to and from data sets you create in DataDeposit. SFTP is used in two situations:

- 1. Uploading files to a new dataset you create in DataDeposit. After you have created a new dataset, you need to upload the actual contents to the dataset before archiving it. This is done by connecting to the data host via SFTP and uploading your files.
- 2. Accessing files in a previously archived dataset. When you have archived a dataset in DataDeposit, you can mount the dataset again at a later point if you wish to read the files contained in it. This is done by connecting to the data host via SFTP and downloading your files.

#### HOW TO USE SFTP

Since DataDeposit should be usable by all users regardless of operating system on your own computer, and there are different SFTP client applications available for different operating systems, you need to choose and install an SFTP client application specifically for your computer. **This must be done before you can upload/download data to/from DataDeposit.** 

You can choose any SFTP application you wish. We recommend these SFTP applications:

- WinSCP: available for Windows in AAU Company Portal.
- FileZilla: available for Linux, OS X, and Windows
- Cyberduck: available for OS X and Windows

## HOW TO UPLOAD DATASETS TO DATADEPOSIT

#### **STEP 1: LOGIN.**

Fill in username and password and log in. This should be your AAU username and password as used when logging into for example AAU webmail.

| DataDeposit                    |                  |                      | System 🔻    |
|--------------------------------|------------------|----------------------|-------------|
| Home                           |                  |                      |             |
|                                | 🖲 Please sign in |                      |             |
|                                | Username         | Username             |             |
|                                | Password         | Password             |             |
|                                |                  | Remember my username |             |
|                                |                  |                      |             |
|                                |                  | Sign in              |             |
| DataDeposit DarkArchive: 1.0.3 |                  |                      | Back to top |

#### **STEP 2: COMMUNITIES.**

DataDeposit DarkArchive: 1.0.3

Click on Communities.

| ome                             |                             |          |
|---------------------------------|-----------------------------|----------|
| Dataset Search                  |                             |          |
| Type here to search in Datasets |                             | Q Search |
|                                 |                             |          |
| Communities                     | DataDeposit Licensing Terms |          |
|                                 |                             |          |
|                                 |                             |          |
| 1                               |                             |          |
| Communities                     | DataDeposit Licensing Terms |          |

Back to top

Step 2a: Browse communities.

You are able to see public communities and the communities, that you are a part of.

For more information, access and creation of communities you can contact CLAAUDIA on the service portal or visit researcher.aau.dk in the software and tools section.

| DataDe                  | posit<br>DarkArchive: 1.0.3 |                     |            |      | •         |
|-------------------------|-----------------------------|---------------------|------------|------|-----------|
| Home / Communities      |                             |                     |            |      |           |
| â Communities           |                             | Type here to filter |            |      |           |
| Community               | Description                 | Owner               | Visibility |      |           |
|                         |                             |                     | Public     | 6 💌  | <i>.</i>  |
|                         |                             |                     | Private    | 6 💌  | Ø         |
|                         |                             |                     | Public 🧧   | 6 💌  | <i>.</i>  |
|                         |                             |                     | Public 🧧   | 6 💌  | ø         |
|                         |                             |                     | Private 🧲  | 6 💌  | <i>.</i>  |
|                         |                             |                     | Public 🧲   | 6 💌  | Ø         |
|                         |                             |                     | Public 🧧   | 6 💌  | <i>.</i>  |
|                         |                             |                     | Previo     | ıs 1 | Next      |
|                         |                             |                     |            |      |           |
| DataDeposit DarkArchive | e: 1.0.3                    |                     |            | Bac  | ck to top |

Step 2b: Choose your community.

You do this by clicking on the name of your community. The contents of the community are shown next and are called collections.

| DataDe                 |                             |                     |                       |         | •  |
|------------------------|-----------------------------|---------------------|-----------------------|---------|----|
| Home / Communitie      | s / DataStewardThomasPublic |                     |                       |         | i  |
| 🗞 Collections -        | DataStewardThomasPublic     | Type here to filter |                       |         | =  |
| Collection             | Description                 | Owner               | Visibility            |         |    |
|                        |                             |                     | Inherited<br>(Public) | 0 🔽 🖉   | 1  |
|                        |                             |                     | Inherited<br>(Public) | 6 🖂 🔞   | 2  |
|                        |                             |                     | Public                | 0 🔽 6   | •  |
|                        |                             |                     | Inherited<br>(Public) | 2 🖬 🖉   | 2  |
|                        |                             |                     | Private               | 0 🔽 6   | •  |
|                        |                             |                     | Private               | 2 🖬 🖉   | 2  |
|                        |                             |                     | Previo                | us 1 Ne | xt |
|                        |                             |                     |                       |         |    |
| DataDeposit DarkArchiv | re: 1.0.3                   |                     |                       | Back to | to |

#### **STEP 3: COLLECTION**

Click on the icon shown below.

| DataDe               | Posit                        |                     | d                     | h10zn@its.a | au.dk ▼   |
|----------------------|------------------------------|---------------------|-----------------------|-------------|-----------|
| Home / Communitie    | es / DataStewardThomasPublic |                     |                       |             | i         |
| 🗞 Collections -      | DataStewardThomasPublic      | Type here to filter |                       |             |           |
| Collection           | Description                  | Owner               | Visibility            |             |           |
|                      |                              |                     | Inherited<br>(Public) | <b>P</b>    | <b>S</b>  |
|                      |                              |                     | Inherited<br>(Public) | <b>P</b>    |           |
|                      |                              |                     | Public                | <b>P</b>    | <i>.</i>  |
|                      |                              |                     | Inherited<br>(Public) | <b>R</b>    | <i>.</i>  |
|                      |                              |                     | Private               | <b>R</b>    | 1         |
|                      |                              |                     | Private               | <b>R</b>    | 1         |
|                      |                              |                     | Pro                   | evious 1    | Next      |
|                      |                              |                     |                       |             |           |
| taDeposit DarkArchiv | ve: 1.0.3                    |                     |                       | Ba          | ck to top |

Click" Create new Collection" to create a new collection.

| Jatabe               | DarkArchive: 1.0.3          |                     |                       |            |        |      |
|----------------------|-----------------------------|---------------------|-----------------------|------------|--------|------|
| Home / Communitie    | s / DataStewardThomasPublic |                     |                       |            |        |      |
| 🗞 Collections -      | DataStewardThomasPublic     | Type here to filter |                       |            |        |      |
| ollection            | Description                 | Owner               | + Crea                | te new (   | Collec | tion |
|                      |                             |                     | Expo                  | ort as csv | ′      |      |
|                      |                             |                     | Inherited<br>(Public) | P          |        | đ    |
|                      |                             |                     | Public                | Ø          |        | 6    |
|                      |                             |                     | Inherited<br>(Public) | P          |        | đ    |
|                      |                             |                     | Private               | P          |        | 6    |
|                      |                             |                     | Private               | <b>(</b>   |        | 6    |
|                      |                             |                     | Pro                   | evious     | 1      | Ne   |
|                      |                             |                     |                       |            |        |      |
| taDeposit DarkArchiv | ve: 1.0.3                   |                     |                       |            | Bac    | k t  |

Step 3a: A box appears to create your new collection

| DataDo                 | & Create Col | lection     | ×                                           |            | •        |
|------------------------|--------------|-------------|---------------------------------------------|------------|----------|
| Home / Communit        | Information  |             |                                             |            | i        |
| S II - ii              |              | Community   | DataStewardThomasPublic                     |            | =        |
| Collection             |              | Collection  | Collection                                  | <b></b>    | 1        |
|                        |              | Visibility  | O Private O Public Inherited from Community | <b>2</b> . | -        |
|                        |              | Description | Description                                 |            | a'<br>a' |
|                        |              |             |                                             | <b>2</b> . | <b>*</b> |
|                        |              |             | Save X Close revious                        | 2 a        | ext      |
|                        |              |             |                                             |            |          |
| DataDeposit DarkArchiv | re: 1.0.3    |             |                                             | Back to    | top      |

Step 3b: Name your collection.

This name represents the collection of one or multiple datasets inside it. In this example we will call your collection "Userguide".

Note your collection name cannot include spaces or special characters such as "æøå".

| DataDo                | phosit                                                                                                    |             |                                                                                                    |             |                  |           |         |       |      | -        |
|-----------------------|----------------------------------------------------------------------------------------------------|-------------|----------------------------------------------------------------------------------------------------|-------------|------------------|-----------|---------|-------|------|----------|
|                       | 🗞 Create Co                                                                                                    | llection    |                                                                                                    |             |                  |           | ×       |       | _    |          |
| Home / Communit       |                                                                                                    |             |                                                                                                    |             |                  |           |         |       |      | i        |
|                       | Information                                                                                                    |             |                                                                                                    |             |                  |           |         |       |      |          |
| 🗞 Collections         |                                                                                                    | Community   | DataSteward                                                                                                    | dThomasPubl | ic               |           | •       |       |      | ≡        |
| Collection            |                                                                                                    |             |                                                                                                    |             |                  |           |         |       |      |          |
|                       | Account of the second of the second of the s | 1           |                                                                                                    | <b>A</b>    |                  |           |         |       |      |          |
|                       |                                                                                                    | Visibility  | O Private                                                                                                    | O Public    | Inherited from C | ommunity  |         |       |      |          |
|                       |                                                                                                    | <b>D</b>    | D                                                                                                    |             |                  | (optio    | nal)    |       |      |          |
|                       |                                                                                                    | Description | Description                                                                                                    |             |                  |           |         |       | -    |          |
|                       |                                                                                                    |             |                                                                                                    |             |                  |           |         |       |      |          |
|                       |                                                                                                    |             | DataStewardThomasPublic   Userguide   Private   Public   Inherited from Community   (optional)   Description   Save   Cose   Image: Save   Image: Cose   Image: Save   Image: Cose   Image: Save   Image: Cose   Image: Save   Image: Cose   Image: Save   Image: Cose   Image: Cose <td></td> |             |                  |           |         |       |      |          |
|                       |                                                                                                    |             |                                                                                                    |             | _                |           |         | Ð     |      | <b>B</b> |
|                       |                                                                                                    |             |                                                                                                    |             |                  | Save 🗙 Cl | ose rev | vious | 1    | Next     |
|                       |                                                                                                    |             |                                                                                                    |             |                  |           |         |       |      |          |
| DataDeposit DarkArchi | ive: 1.0.3                                                                                                    |             |                                                                                                    |             |                  |           |         |       | Back | to top   |

Step 3c: Indicate if your collection of datasets should be public or private.

Public = All users in the archive can see your data.

Private = Only people affiliated with the specific community can see your data. Inherited from Community = Same visibility as your community.

| DataDo                                                                                                    | & Create Col | llection                                                                                                    | ×                                           |      |      | -                     |
|----------------------------------------------------------------------------------------------------|--------------|----------------------------------------------------------------------------------------------------|---------------------------------------------|------|------|-----------------------|
| Home / Communit                                                                                                    |              |                                                                                                    |                                             |      |      | i                     |
| Data Descrit<br>Forme / Community<br>Collection<br>Collection<br>Collection<br>Description<br>Description<br>D |              |                                                                                                    |                                             |      |      |                       |
| Collection                                                                                                    |              | Collection                                                                                                    | Userguide                                   |      |      | <b>1</b> 1            |
|                                                                                                    |              | Visibility                                                                                                    | O Private O Public Inherited from Community | Ð    |      | <b>A</b> <sup>1</sup> |
|                                                                                                    |              | Description                                                                                                    | Description                                 |      |      |                       |
|                                                                                                    |              | tion<br>Community DataStewardThomasPublic<br>Collection Userguide<br>Visibility Private Public Inherited from Community<br>Description Description<br>(optional)<br>© $\$ $@$ $@$ $@$ $@$ $@$ $@$ $@$ $@$ $@$ $@$ |                                             |      |      |                       |
|                                                                                                    |              |                                                                                                    | Save X Close                                |      | 1    | Novt                  |
|                                                                                                    |              |                                                                                                    |                                             | wous | •    | IVEXL                 |
| DataDeposit DarkArchi                                                                                                    | ive: 1.0.3   |                                                                                                    |                                             |      | Back | to top                |

Step 3d: Write a description of your dataset collection.

This description should say which type of data the collection contains. It is up to you as the originator to describe the collection with the information you find relevant. You can for example describe how the collection originated, what it shows, if it is raw data, or it has been processed in some way, what it has been used for, and so on.

N.B. the "Description" is visible to all – even though the collection is set to private.

| DataDo                 | & Create Col | lection     |                                                             | ×    |         |      | •        |
|------------------------|--------------|-------------|-------------------------------------------------------------|------|---------|------|----------|
| Home / Communit        | Information  |             |                                                             |      |         |      | i        |
| Collections            |              | Community   | DataStewardThomasPublic                                     | •    |         |      |          |
|                        |              | Collection  | Userguide                                                   |      | ۲       |      | ı        |
|                        |              | Visibility  | Private     Public     Inherited from Community     (option | nal) | P       |      |          |
|                        |              | Description | A collection of test data.                                  |      |         |      | 6        |
|                        |              |             |                                                             | le   | Ð       |      |          |
|                        |              |             |                                                             |      | Ø       |      | ø        |
|                        |              |             | ✓ Save X Ch                                                 | ose  | revious | 1    | Next     |
|                        |              |             |                                                             |      |         |      |          |
| DataDeposit DarkArchiv | re: 1.0.3    |             |                                                             |      |         | Back | c to top |

Step 3e: Click "Save". You have now created your collection.

|                | 🗞 Create Col | lection     |                                               | ×         |         | _ |   |
|----------------|--------------|-------------|-----------------------------------------------|-----------|---------|---|---|
| ome / Communit | Information  |             |                                               |           |         |   |   |
| b Collections  |              | Community   | DataStewardThomasPublic                       | •         |         |   |   |
| lection        |              | Collection  | Userguide                                     |           | 9       | - |   |
|                |              | Visibility  | O Private O Public   Inherited from Community |           |         |   |   |
|                |              | Description | A collection of test data.                    | optional) | Ø       |   |   |
| - 81           |              |             |                                               | li        |         |   |   |
|                |              |             | $\frown$                                      | -         |         |   |   |
|                |              |             | Save                                          | Close     | revious | 1 | N |
|                |              |             | $\smile$                                      |           |         |   |   |

#### **STEP 4: DATASET**

Click on your newly created collection.

| lome / Communiti | es / DataStewardThomasPublic |                     |                       |        |   |   |
|------------------|------------------------------|---------------------|-----------------------|--------|---|---|
| 🗞 Collections -  | DataStewardThomasPublic      | Type here to filter |                       |        |   |   |
| ollection        | Description                  | Owner               | Visibility            |        |   |   |
|                  |                              |                     | Inherited<br>(Public) | P      |   | 1 |
|                  |                              |                     | Inherited<br>(Public) | P      |   |   |
|                  |                              |                     | Public                | P      |   |   |
|                  |                              |                     | Inherited<br>(Public) | P      |   |   |
|                  |                              |                     | Private               | P      |   | 4 |
|                  |                              |                     | Private               | P      |   |   |
| serguide         | A collection of test data.   | Thomas Andersen     | Inherited<br>(Public) | Ø      |   |   |
|                  |                              |                     | Pr                    | evious | 1 | N |

#### Step 4a: Create new dataset.

The collection is empty as you have yet to create your dataset(s) and upload data to the collection. Now click "Create new Dataset".

| DataD        | eposit                                      |                     | •                        |
|--------------|---------------------------------------------|---------------------|--------------------------|
| Home / Commu | nities / DataStewardThomasPublic / Userguic | le                  | i                        |
| 🗊 Datasets - | Userguide                                   | Type here to filter |                          |
| Dataset      | Internal Description                        | Owner               | Cla + Create new Dataset |
|              |                                             | The list is empty   | Export as csv            |
|              |                                             |                     |                          |
|              |                                             |                     |                          |

DataDeposit DarkArchive: 1.0.3

Back to top

Step 4b: Dataset information.

A box appears to create your new dataset. Go to the Information tab. Fill in the first 6 fields. For guidance on what to write in the fields look at <u>Appendix\_1</u>.

| Information Metadata |                                                |         |
|----------------------|------------------------------------------------|---------|
| Collection           | Userguide                                      |         |
| Dataset              | Dataset                                        |         |
| Classification       | O Confidential O Sensitive O Internal   Public |         |
| Metadata             | Confidential Sensitive Internal Public         |         |
| VBN Organisation     | VBN Organisation                               |         |
| Schema Version       | DataCite Metadata Schema v4.3                  | •       |
| Dataset Size (GB)    | Dataset Size (GB)                              |         |
| Internal Description | Internal Description                           | (optior |
|                      |                                                |         |

The description will be visible in the user interface when you log on to DataDeposit and can be seen in the overview of its containing collection.

Remember to press Save before closing the window.

Step 4c: Metadata.

Click on Metadata. The metadata schema has a lot of optional features, and it is up to you how extensive you wish your metadata to be.

| Create Dataset      | •                 |                          | × |
|---------------------|-------------------|--------------------------|---|
| Information Metadat |                   |                          |   |
|                     |                   |                          |   |
|                     | DataCite Metadata | a Schema 4.3             |   |
| Types               |                   |                          |   |
|                     | Resource Type     | Resource Type            |   |
|                     | Resource Typ      | Resource Type General 🗢  |   |
|                     |                   |                          |   |
| Identifiers         | Identifier        | Identifier               | ~ |
|                     | Identifier Type   | Unifer Tan               |   |
|                     | identifier Type   | add identifier           |   |
| Creators            |                   |                          | - |
|                     | Name              | Name                     |   |
|                     | Name Type         | Name Type +              |   |
|                     | Given Name        | (optional)<br>Given Name |   |
|                     | Family Name       | (optional)               |   |
|                     |                   | (optional)               |   |
|                     | Name Identifi     | (optional)               | < |
|                     | Affiliation       |                          | < |
|                     | Language          | Coptional                |   |
|                     |                   | + add creator            |   |
| Titles              | Title             | Title                    | ~ |
|                     |                   | (optional)               |   |
|                     | Title Type        | Title Type ¢             | ) |
|                     | Language          | Language                 |   |

| Publisher             | AAU DataDeposit  |            |
|-----------------------|------------------|------------|
| Publication Year      | Publication Year | Ê          |
|                       |                  | (optional) |
| Subjects              |                  | <          |
|                       |                  | (optional) |
| Contributors          |                  | <          |
|                       |                  | (optional) |
| Dates                 |                  | <          |
|                       |                  | (optional) |
| Language              | Language         |            |
|                       |                  | (optional) |
| Alternate Identifiers |                  | <          |
|                       |                  | (optional) |
| Related Identifiers   |                  | <          |
|                       |                  | (optional) |
| Sizes                 |                  | <          |
|                       |                  | (optional) |
| Formats               |                  | <          |
|                       |                  | (optional) |
| Version               | Version          |            |
| 199 awet 1532991      |                  | (optional) |
| Rights List           |                  | <          |
|                       |                  | (optional) |
| Descriptions          |                  |            |
|                       |                  | (optional) |
| Geo Locations         |                  | <          |
|                       |                  | (optional) |
| Funding References    |                  | (optional) |
| . analy is a constant |                  | (optional) |
| Container             |                  | (optional) |
| container             |                  |            |
|                       |                  |            |
|                       |                  |            |
|                       |                  | Save Save  |
|                       |                  |            |

Step 4d: Fill in at least all the non-optional fields.

For guidance on what to write in the fields look at Appendix 1.

Step 4e: Click "Save" at the bottom in of the page.

| Publisher             | AAU DataDeposit  |                |
|-----------------------|------------------|----------------|
| Publication Year      | Publication Year | <b>m</b>       |
|                       |                  | (optional)     |
| Subjects              |                  | <              |
|                       |                  | (optional)     |
| Contributors          |                  | <              |
|                       |                  | (optional)     |
| Dates                 |                  | <              |
|                       |                  | (optional)     |
| Language              | Language         |                |
|                       |                  | (optional)     |
| Alternate Identifiers |                  | <              |
|                       |                  | (optional)     |
| Related Identifiers   |                  | <              |
|                       |                  | (optional)     |
| Sizes                 |                  | <              |
|                       |                  | (optional)     |
| Formats               |                  | <              |
|                       |                  | (optional)     |
| Version               | Version          |                |
|                       |                  | (optional)     |
| Rights List           |                  | <              |
|                       |                  | (optional)     |
| Descriptions          |                  | <              |
|                       |                  | (optional)     |
| Geo Locations         |                  |                |
| Funding Deferences    |                  | (optional)     |
| Funding References    |                  |                |
| Container             |                  | (optional)     |
| contailler            |                  |                |
|                       |                  |                |
|                       |                  |                |
|                       |                  | ✓ Save ★ Close |
|                       |                  |                |

Step 4f: Data upload preparing.

When the "circle" has finished turning and a padlock icon appears instead, you have finished preparing for your data upload. **Do NOT click on the padlock yet!** First you must upload your data.

| Data            | Deposit                            |               |                     |          |   |   |       |     |      | •        |
|-----------------|------------------------------------|---------------|---------------------|----------|---|---|-------|-----|------|----------|
| Home / Com      | munities / DataStewardThomasPublic | : / Userguide |                     |          |   |   |       |     |      | i        |
| Datasets        | s - Userguide                      |               | Type here to filter |          |   |   |       |     |      | ≡        |
| Dataset         | Internal Description               | Owner         | Classification      | Metadata |   |   |       |     |      |          |
| Dataset         |                                    | Thomas Ander  | rs Confidential     | Confide  | ~ | 6 |       | B   |      | <b>e</b> |
|                 |                                    |               |                     |          |   |   | Previ | ous | 1    | Next     |
|                 |                                    |               |                     |          |   |   |       |     |      |          |
| )ataDeposit Dar | Archive: 1.0.3                     |               |                     |          |   |   |       |     | Back | to to    |

110

#### **STEP 5: DATA HOST**

Click "Open on Data host".

| Data            | Deposit<br>DarkArchive: 1.0.3      |              |                     |          |                       |              | •             |
|-----------------|------------------------------------|--------------|---------------------|----------|-----------------------|--------------|---------------|
| Home / Com      | munities / DataStewardThomasPublic | / Userguide  |                     |          |                       |              | i             |
| Datasets        | s - Userguide                      |              | Type here to filter |          |                       |              |               |
| Dataset         | Internal Description               | Owner        | Classification      | Metadata |                       | Open on Data | ahost         |
| Dataset         |                                    | Thomas Ander | rs Confidential     | Confide  | <ul> <li>✓</li> </ul> | 0 🖻          | <b>&gt;</b> " |
|                 |                                    |              |                     |          |                       | Previous     | 1 Next        |
|                 |                                    |              |                     |          |                       |              |               |
| DataDeposit Dar | kArchive: 1.0.3                    |              |                     |          |                       |              | Back to top   |

Click on the link as shown below. (Prior to using DataDeposit, you have installed an SFTP client (such as WinSCP, which we use for this example).

| DataDeposit                          | ▷ Open on Datahost ×                                                                                          |   |   |         |          |     | ·         |
|--------------------------------------|----------------------------------------------------------------------------------------------------|---|---|---------|----------|-----|-----------|
| Home / Communities / DataStewardTh   | Clicking the link below will attempt to open the dataset on the datahost with your default offer explication. |   |   |         |          |     | i         |
| 🗊 Datasets - Userguide               | sftp://arch-data02t.srv.aau.dk/DataStewardThomasPublic/Usergui<br>de/Dataset/                                 | ) |   |         |          |     |           |
| Dataset Internal Description Dataset | × Close                                                                                                    | 3 | ~ | <b></b> | • 2      | , _ |           |
|                                      |                                                                                                    |   |   |         | Previous | 1   | Next      |
| DataDeposit DarkArchive: 1.0.3       |                                                                                                    |   |   |         |          | Ba  | ck to top |

You must use the same login information that you used to login on DataDeposit.

If this or a similar application does not appear ...

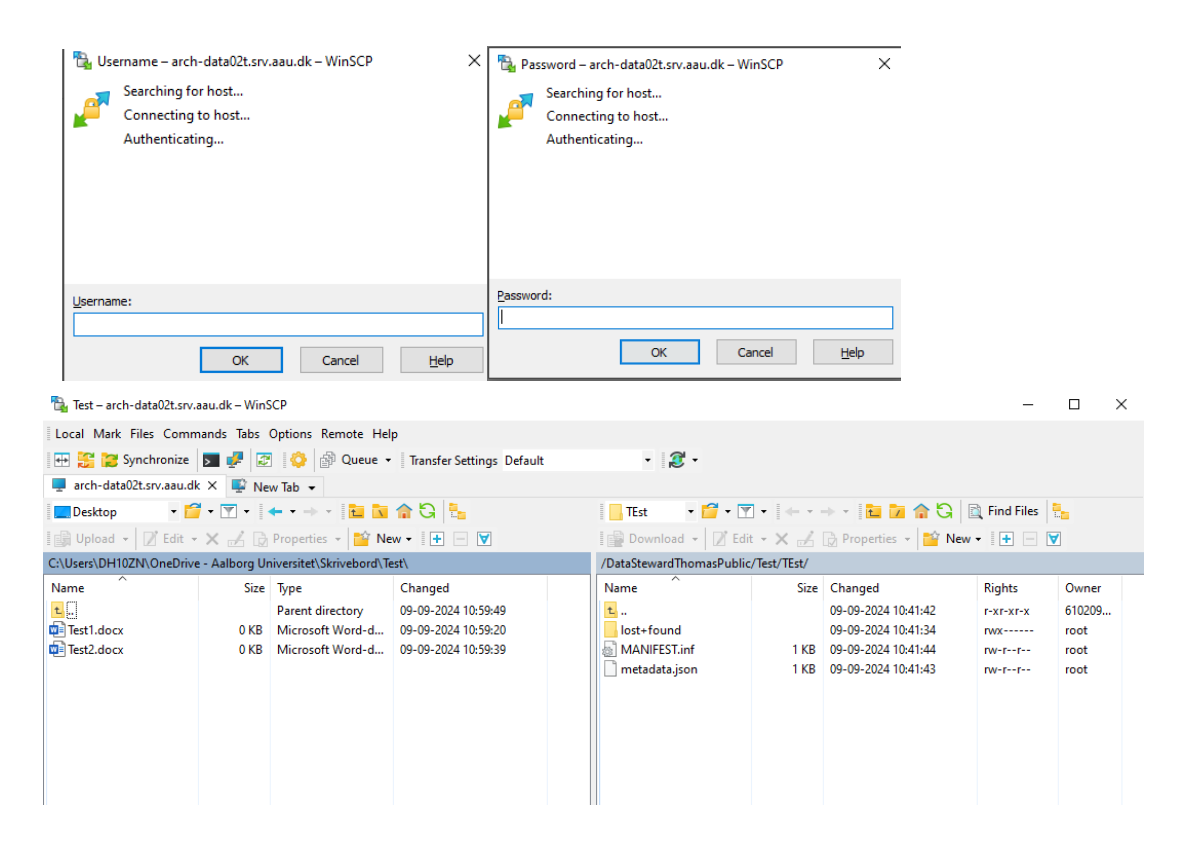

...open your SFTP client application manually, connect to the server shown in the beginning of the SFTP URL in the dialog in DataDeposit, and navigate to the path shown as the remainder of the SFTP URL, on the SFTP server.

You may also be met by the following pop-up window

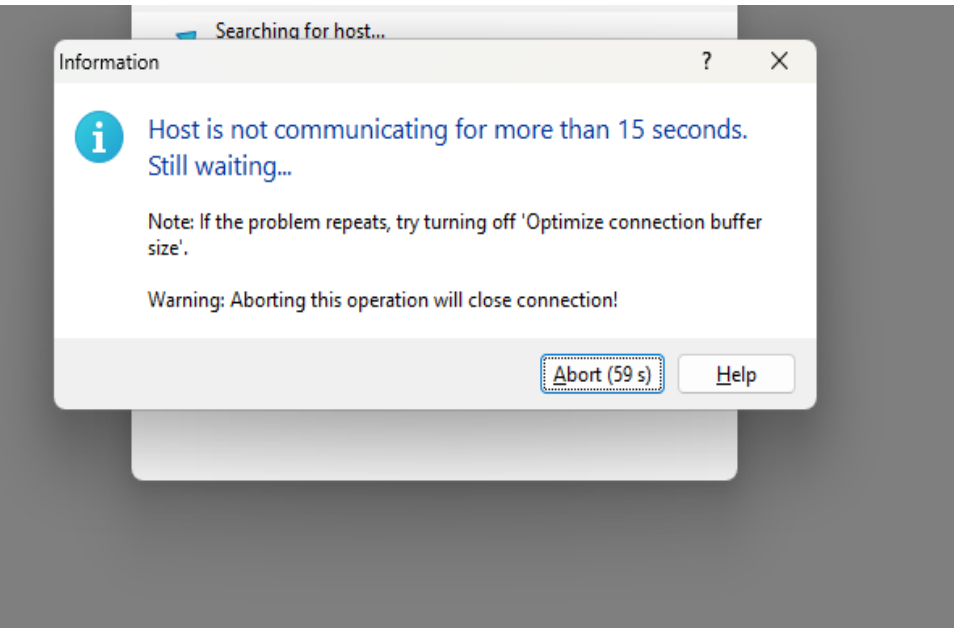

It is perfectly normal, and you just have to wait for it to disappear.

Step 5a: Upload data.

Find the files that constitute the dataset you want to upload. That is, navigate to the location of your data on your local computer in the SFTP client application. Copy all the relevant files to the server.

| 🚡 Test – arch-data02t.srv.aa | au.dk – WinSCP                                         |                                                       |                                  |                |                                                                                                    | -                                            |                                          |
|------------------------------|--------------------------------------------------------|-------------------------------------------------------|----------------------------------|----------------|----------------------------------------------------------------------------------------------------|----------------------------------------------|------------------------------------------|
| Local Mark Files Comma       | ands Tabs Options Remote H                             | lelp                                                  |                                  |                |                                                                                                    |                                              |                                          |
| 🖶 🍰 💓 Synchronize 🛛          | 🔽 🧈 😰 🖗 Queue                                          | Transfer Settings Default                             | • 🍠 •                            |                |                                                                                                    |                                              |                                          |
| 💻 arch-data02t.srv.aau.dk    | 🗙 🖳 New Tab 👻                                          |                                                       |                                  |                |                                                                                                    |                                              |                                          |
| 📃 Desktop 🔹 🗧                | • 🝸 •   🔶 • - ) 🛅 📘                                    | 🖬 🏫 🔁 🔚                                               | 🔂 Dataset 🔹 📁 🗸                  | • •            | 🔸 - 📔 🗖 🎧                                                                                           | 🚊 Find Files                                 | 5 <u>-</u>                               |
| 🗐 Unload 👻 📝 Edit 👻          | 🗙 🏑 🕞 Properties 🖌 😭                                   | New - + - 🗸                                           | Download 👻 📝 Ed                  | lit • X 🚽      | 🕞 Properties 👻 🎦 N                                                                                  | ew • 🕂 🗖                                     | V                                        |
| C:\Users\DH10ZIV OneDrive    | - Aalborg Universitet\Skrivebord                       | \Test\                                                | /DataStewardThomasPubl           | ic/Userguide/[ | lataset/                                                                                            |                                              |                                          |
| Name                         | Size Type<br>Parent directory<br>0 KB Microsoft Word-d | Changed<br>11-11-2024 12:19:02<br>11-11-2024 12:19:00 | Name<br><br><br><br><br><br><br> | Size           | Changed<br>11-11-2024 12:14:59<br>11-11-2024 12:14:47<br>11-11-2024 12:15:02<br>11-11-2024 12:15:00 | Rights<br>PATEATER<br>INVET-TE-<br>INVET-TE- | Owner<br>610209.<br>root<br>root<br>root |
| ) B of 0 B in 0 of 1         |                                                        |                                                       | 0 B of 136 B in 0 of 3           |                |                                                                                                    |                                              |                                          |

They can be transferred all at once by marking them in your SFTP client application and selecting upload. Otherwise, you will have to copy one file at a time to the data host. This process is standard (S)FTP file transfer protocol.

| 🚡 Test – arch-data02t.srv | .aau.dk – Win | SCP                                                    |                                                                                                 |                         |                 |                                                                                             | _                                            |                                         |
|---------------------------|---------------|--------------------------------------------------------|-------------------------------------------------------------------------------------------------|-------------------------|-----------------|---------------------------------------------------------------------------------------------|----------------------------------------------|-----------------------------------------|
| Local Mark Files Comr     | mands Tabs    | Options Remote Hel                                     | 0                                                                                               |                         |                 |                                                                                             |                                              |                                         |
| 🖶 🚼 💓 Synchronize         | 🗾 🥐 💈         | 🗄 😂 💣 Queue 🗸                                          | Transfer Settings Default                                                                       | • <i>2</i> •            |                 |                                                                                             |                                              |                                         |
| 💻 arch-data02t.srv.aau.d  | k 🗙 🖳 Ne      | w Tab 👻                                                |                                                                                                 |                         |                 |                                                                                             |                                              |                                         |
| 🗾 Desktop 🔹 Ӗ             | - 🝸 - 📔       | 🔶 🔹 🔹 🔹                                                | 🏫 🔁 💺                                                                                           | 📙 Dataset 🛛 🝷 📁 🔫       | • •             | 🔶 - 📴 🖬 🏠 🖓                                                                                 | 🚉 Find Files                                 |                                         |
| 🗊 Upload 🔹 📝 Edit ·       | • 🗙 🏑 😡       | Properties 🔹 🔛 Ne                                      | w • 🕂 🗕 🟹                                                                                       | 🛛 🔛 Download 👻 📝 E      | dit • 🗙 🛃       | 🕞 Properties 👻 🎦 N                                                                          | ew • 🚺 🗕                                     | <b>V</b>                                |
|                           | e - Aalborg U | niversitet\Skrivebord\Te                               | st\                                                                                             | /DataStewardThomasPub   | lic/Userguide/[ | Dataset/                                                                                    |                                              |                                         |
| Name<br>1<br>2 Test.docx  | Size          | Type<br>Parent directory<br>Microsoft Word-d<br>Upload | Changed<br>11-11-2024 12:19:02<br>11-11-2024 12:19:00<br>oad file 'Test.docx' to remote directi | Name<br>t<br>lost+found | Size<br>?       | Changed<br>11-11-2024 12:14:59<br>11-11-2024 12:14:47<br>X -2024 12:15:02<br>-2024 12:15:00 | Rights<br>r-xr-xr-x<br>rwx<br>rw-rr<br>rw-rr | Owner<br>610209<br>root<br>root<br>root |
|                           |               | Transfer<br>Transfer<br>Transf<br>Transf<br>Trans      | settings<br>ype: Binary<br>er in background (add to transfer qu<br>fer settings 🔽               | CK Cancel               | Help            |                                                                                             |                                              |                                         |
|                           |               |                                                        |                                                                                                 |                         |                 |                                                                                             |                                              |                                         |
| B of 0 B in 1 of 1        |               |                                                        |                                                                                                 | 0 B of 136 B in 0 of 3  |                 |                                                                                             |                                              |                                         |
|                           |               |                                                        |                                                                                                 |                         |                 |                                                                                             | SFTP-3                                       | 0:01:59                                 |

| 🖫 Dataset – arch-da | ata02t.srv.aau.dk – V | WinSCP                   |                           |                        |                   |                     | -            |        |
|---------------------|-----------------------|--------------------------|---------------------------|------------------------|-------------------|---------------------|--------------|--------|
| Local Mark Files (  | Commands Tabs         | Options Remote Hel       | р                         |                        |                   |                     |              |        |
| 🕀 🎇 📜 Synchro       | onize 🗾 🥐 🗷           | 🗄 🚫 🖗 Queue 🗸            | Transfer Settings Default | • 🍠 •                  |                   |                     |              |        |
| 💻 arch-data02t.srv. | aau.dk 🗙 🗳 Ne         | w Tab 👻                  |                           |                        |                   |                     |              |        |
| Desktop             | • 📁 • 🝸 • 📔           | 🔶 🔹 🔶 🔹 🚺                | 🏫 🔁 💺                     | 📕 Dataset 🔹 🗾 🔹        | • 🗑 • 🛛 🔶 • •     | + - 🗈 🖬 🎓 Ġ         | 🚉 Find Files | 2      |
| 🗊 Upload 🖌 📝 B      | Edit - 🗙 🛃 🕞          | Properties 👻 🔛 Ne        | w - + - V                 | Download 👻 📝           | Edit 🔹 🗙 🛃        | 👌 Properties 👻 📔 No | ew + 📑 🗖 🕻   | ∀      |
| C:\Users\DH10ZN\On  | eDrive - Aalborg U    | niversitet\Skrivebord\Te | est\                      | /DataStewardThomasPu   | ublic/Userguide/D | ataset/             |              |        |
| Name                | Size                  | Туре                     | Changed                   | Name                   | Size              | Changed             | Rights       | Owner  |
| <b>t.</b>           |                       | Parent directory         | 11-11-2024 12:19:02       | t                      |                   | 11-11-2024 12:14:59 | r-xr-xr-x    | 610209 |
| Test.docx           | 0 KB                  | Microsoft Word-d         | 11-11-2024 12:19:00       | lost+found             |                   | 11-11-2024 12:14:47 | rwx          | root   |
|                     |                       |                          |                           | MANIFEST.inf           | 1 KB              | 11-11-2024 12:15:02 | rw-rr        | root   |
|                     |                       |                          |                           | metadata.js n          | 1 KB              | 11-11-2024 12:15:00 | rw-rr        | root   |
|                     |                       |                          |                           | Test.docx              | 0 KB              | 11-11-2024 12:19:00 | rw-rw-r      | 610209 |
|                     |                       |                          |                           |                        |                   |                     |              |        |
|                     |                       |                          |                           |                        |                   |                     |              |        |
|                     |                       |                          |                           |                        |                   |                     |              |        |
|                     |                       |                          |                           |                        |                   |                     |              |        |
|                     |                       |                          |                           |                        |                   |                     |              |        |
|                     |                       |                          |                           |                        |                   |                     |              |        |
|                     |                       |                          |                           |                        |                   |                     |              |        |
|                     |                       |                          |                           |                        |                   |                     |              |        |
|                     |                       |                          |                           |                        |                   |                     |              |        |
|                     |                       |                          |                           |                        |                   |                     |              |        |
|                     |                       |                          |                           |                        |                   |                     |              |        |
|                     |                       |                          |                           |                        |                   |                     |              |        |
|                     |                       |                          |                           |                        |                   |                     |              |        |
|                     |                       |                          |                           |                        |                   |                     |              |        |
|                     |                       |                          |                           |                        |                   |                     |              |        |
|                     |                       |                          |                           |                        |                   |                     |              |        |
| B of 0 B in 0 of 1  |                       |                          |                           | 0 B of 136 B in 1 of 4 |                   |                     |              |        |
|                     |                       |                          |                           |                        |                   |                     | SFTP-3       | 0:02:3 |

### When you are done transferring your data, you can close the window

| 월 Dataset – arch-data02t.:                       | srv.aau.dk – \  | VinSCP                                       |                                                       |  |                          |                              |                                                                                                    | -            |                                            |
|--------------------------------------------------|-----------------|----------------------------------------------|-------------------------------------------------------|--|--------------------------|------------------------------|----------------------------------------------------------------------------------------------------|--------------|--------------------------------------------|
| Local Mark Files Comm                            | ands Tabs       | Options Remote Hel                           | p                                                     |  |                          |                              |                                                                                                    |              | $\sim$                                     |
| 🖶 🚼 💓 Synchronize                                | <b>&gt;</b> 🥐 💈 | 🛛 😳 🖗 Queue 🗸                                | Transfer Settings Default                             |  | • <i>2</i> •             |                              |                                                                                                    |              |                                            |
| 📮 arch-data02t.srv.aau.dk                        | : × 🖳 Ne        | w Tab 👻                                      |                                                       |  |                          |                              |                                                                                                    |              |                                            |
| 📃 Desktop 🔹 📔                                    | • 🝸 •           | 🔶 🔹 🔶 🔹 🚺                                    | 🏫 🔁 🔚                                                 |  | Dataset 🔹 🚰 🔹 🍸          | • • • •                      | + - 🗈 🖬 🏠 Ġ                                                                                                    | 🚉 Find Files |                                            |
| 🕼 Upload 👻 📝 Edit 👻 📈 🕞 Properties 👻 🎬 New 🕶 💽 🛨 |                 |                                              |                                                       |  | 📲 Download 👻 📝 Edi       | t - 🗙 🛃                      | 🕞 Properties 👻 🎬 N                                                                                                    | ew + 📑 🗖 🕻   | ₹                                          |
| C:\Users\DH10ZN\OneDrive                         | - Aalborg U     | niversitet\Skrivebord\Te                     | est\                                                  |  | /DataStewardThomasPublic | :/Userguide/D                | ataset/                                                                                                    |              |                                            |
| Name                                             | Size            | Type<br>Parent directory<br>Microsoft Word-d | Changed<br>11-11-2024 12:19:02<br>11-11-2024 12:19:00 |  | Name                     | Size<br>1 KB<br>1 KB<br>0 KB | Changed<br>11-11-2024 12:14:59<br>11-11-2024 12:14:47<br>11-11-2024 12:15:02<br>11-11-2024 12:15:00<br>11-11-2024 12:19:00 | Rights<br>   | Owner<br>61020,<br>root<br>root<br>610209, |
| 0 B of 0 B in 0 of 1                             |                 |                                              |                                                       |  | 0 B of 136 B in 1 of 4   | 1                            |                                                                                                    | SFTP-3       | 0:02:30                                    |

You may encounter the following pop-up window, which you can safely answer "yes" to. Your work will still be saved.

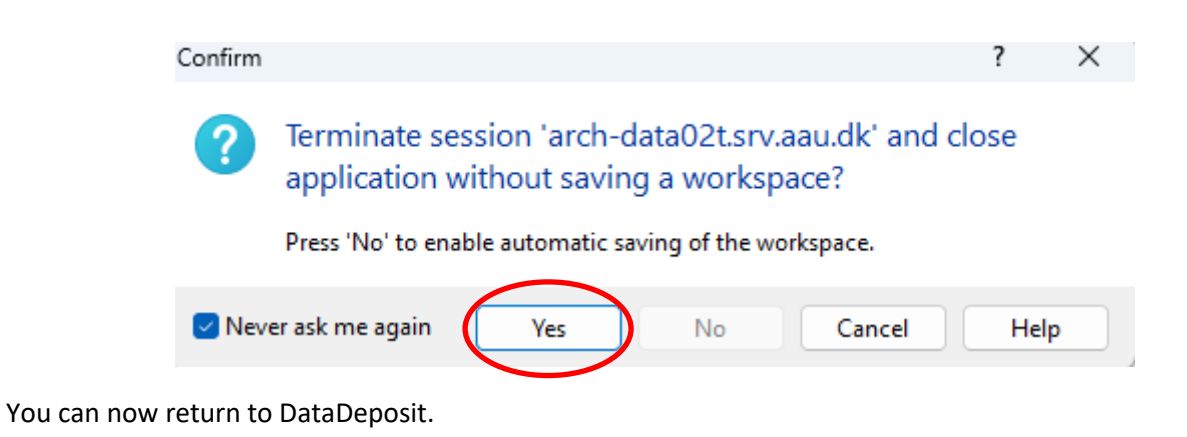

#### **STEP 6: ARCHIVE DATA.**

When your files have been transferred to the data host, go back to DataDeposit. If your data and metadata are correct, then press the padlock to archive your data. Once you have pressed archive, you can no longer edit your dataset or your metadata.

| Data             | Deposit                           |               |                     |          |         | •           |
|------------------|-----------------------------------|---------------|---------------------|----------|---------|-------------|
| Home / Comm      | nunities / DataStewardThomasPubli | c / Userguide |                     |          |         | i           |
| Datasets         | : - Userguide                     |               | Type here to filter |          |         |             |
| Dataset          | Internal Description              | Owner         | Classification      | Metadata | Archive |             |
| Dataset          |                                   | Thomas Ande   | ers Confidential    | Confide  |         | 6 🖬 🌶       |
|                  |                                   |               |                     |          | Previo  | ous 1 Next  |
|                  |                                   |               |                     |          |         |             |
| DataDeposit Darl | kArchive: 1.0.3                   |               |                     |          |         | Back to top |

Step 6a: Confirm that you wish to archive your data.

| DataDeposit                        | ? Confirm ×                                                            |
|------------------------------------|------------------------------------------------------------------------|
| Home / Communities / DataStewardTh | Confirm you want to archive the dataset. This action cannot be undone. |
| Datasets - Userguide               | ✓ Confirm ¥ Decline                                                    |
| Dataset Internal Description       | u Owner Classification interagata                                      |
| Dataset                            | Thomas Anders Confidential Confide, 🗸 🔓 🌑 🗁 🜌 🖋                        |
|                                    | Previous 1 Next                                                        |
|                                    |                                                                        |
| DataDeposit DarkArchive: 1.0.3     | Back to top                                                            |

Step 6b: When the circle starts to move, the archiving process has begun.

| Datal            | Deposit<br>DarkArchive: 1.03         |             |                     |          | c" 10 0  | 5 U -       |
|------------------|--------------------------------------|-------------|---------------------|----------|----------|-------------|
| Home / Comm      | nunities / DataStewardThomasPublic / | ′ Userguide |                     |          |          | i           |
| Datasets         | - Userguide                          |             | Type here to filter |          |          |             |
| Dataset          | Internal Description                 | Owner       | Classification      | Metadata |          |             |
| Dataset          |                                      | Thomas Ande | rs Confidential     | Confide  | • •      |             |
|                  |                                      |             |                     |          | Previous | 1 Next      |
|                  |                                      |             |                     |          |          |             |
| DataDeposit Dark | Archive: 1.0.3                       |             |                     |          |          | Back to top |

Step 6c: When the padlock icon is locked, you have successfully archived your data.

| Data             | Deposit                           |               |                     |          |       | d'       | · · · )     |
|------------------|-----------------------------------|---------------|---------------------|----------|-------|----------|-------------|
| Home / Comm      | unities / DataStewardThomasPublic | c / Userguide |                     |          |       |          | i           |
| Datasets         | - Userguide                       |               | Type here to filter |          |       |          |             |
| Dataset          | Internal Description              | Owner         | Classification      | Metadata |       |          |             |
| Dataset          |                                   | Thomas Ande   | rs Confidential     | Confide  | ( · · | D B      | <b>•</b>    |
|                  |                                   |               |                     |          |       | Previous | 1 Next      |
| DataDeposit Dark | Archive: 1.0.3                    |               |                     |          |       |          | Back to top |

#### STEP 7: MOUNT DATA.

Now test if your data has indeed been archived correctly in the dataset. Click on the mount icon for your dataset.

| DataD              | eposit                                    |             |     |                  |          |   |   | dh10zn   |      |        |
|--------------------|-------------------------------------------|-------------|-----|------------------|----------|---|---|----------|------|--------|
| Home / Commu       | nities / DataStewardThomasPublic / Usergu | uide        |     |                  |          |   |   |          |      | i      |
| 🗊 Datasets -       | Userguide                                 |             | Тур | e here to filter |          |   |   |          |      |        |
| Dataset            | Internal Description                      | Owner       |     | Classification   | Metadata |   |   | Joune    |      |        |
| Dataset            |                                           | Thomas Ande | ers | Confidential     | Confide  | ~ |   | 0) j=    |      | ۲      |
|                    |                                           |             |     |                  |          |   | [ | Previous | 1    | Next   |
|                    |                                           |             |     |                  |          |   |   |          |      |        |
| DataDeposit DarkAr | chive: 1.0.3                              |             |     |                  |          |   |   |          | Back | to top |

#### Step 7a: Click "Confirm".

| DataDeposit                        | ? Confirm                                                                | ×          | dh10zn@ |   |         |      |        |
|------------------------------------|--------------------------------------------------------------------------|------------|---------|---|---------|------|--------|
| Home / Communities / DataStewardTh | Confirm you want to mount the dataset in the file struc<br>the datahost. | cture on   |         |   |         |      | i      |
| 📦 Datasets - Userguide             | Confirm 3                                                                | X Decline  |         |   |         |      |        |
| Dataset Internal Descriptio        | n owner classificatio                                                    | n wetaqata |         |   |         |      |        |
| Dataset                            | Thomas Anders Confidential                                               | Confide    | ~       |   | DB      |      | ۲      |
|                                    |                                                                          |            |         | P | revious | 1    | Next   |
| DataDeposit DarkArchive: 1.0.3     |                                                                          |            |         |   |         | Back | to top |

#### Step 7b: Data check

Now repeat the process from step 5, where you connected to the data host using an SFTP client. This time check, that you can see the files you have previously uploaded to your dataset on the data host.

| Data           | Deposit                            |               |                   |          |   | dh10zn   |             |
|----------------|------------------------------------|---------------|-------------------|----------|---|----------|-------------|
| Home / Com     | munities / DataStewardThomasPublic | / Userguide   |                   |          |   |          | i           |
| 📦 Dataset      | s - Userguide                      | Тур           | be here to filter |          |   |          |             |
| Dataset        | Internal Description               | Owner         | Classification    | Metadata |   | ~        |             |
| Dataset        |                                    | Thomas Anders | Confidential      | Confide  | ~ |          | <b>V</b>    |
|                |                                    |               |                   |          |   | Previous | 1 Next      |
|                |                                    |               |                   |          |   |          |             |
| DataDeposit Da | rkArchive: 1.0.3                   |               |                   |          |   |          | Back to top |

Step 7c: Data confirmation.

Once you have confirmed that the files are indeed present in the dataset, return to DataDeposit and click the mount icon to unmount the data set.

| DataD               | eposit                                   |            |     |                  |          |   | dh10z    | in(  |            |
|---------------------|------------------------------------------|------------|-----|------------------|----------|---|----------|------|------------|
| Home / Commun       | ities / DataStewardThomasPublic / Usergu | ide        |     |                  |          |   |          |      | i          |
| 🗊 Datasets - l      | Jserguide                                |            | Тур | e here to filter |          |   |          |      | ≡          |
| Dataset             | Internal Description                     | Owner      |     | Classification   | Metadata |   | Upracent |      |            |
| Dataset             |                                          | Thomas And | ers | Confidential     | Confide  | ~ |          | ≥ ≥  |            |
|                     |                                          |            |     |                  |          |   | Previo   | us 1 | Next       |
|                     |                                          |            |     |                  |          |   |          |      |            |
| DataDeposit DarkArc | :hive: 1.0.3                             |            |     |                  |          |   |          | Ba   | ack to top |

# APPENDIX 1 DESCRIPTION OF FIELDS UNDER INFORMATION

| Number | Name           | Definition                                                                                                    | Usage notes                                                                                                    |
|--------|----------------|----------------------------------------------------------------------------------------------------|----------------------------------------------------------------------------------------------------|
| 1      | Collection     | This is the name of the collection where you are uploading the dataset.                                                                                                    | Pre-filled                                                                                                    |
| 2      | Dataset        | The name of the dataset you are<br>uploading.<br>The dataset name cannot<br>contain special characters,<br>underscores or spaces it is<br>limited to a name with dashes.<br>The name will appear in the list<br>of datasets in each collection.<br>Possible conventions:<br>article-nameofdataset<br>rawdata-nameofdataset                                                                                                    | In the Dataset field you must name the<br>dataset you are going to upload. Try to<br>find a recognizable name which makes it<br>easier to find the dataset in<br>DataDeposit's search function. It also<br>helps you recognize this dataset among<br>others if you eventually end up having<br>several datasets under one collection in<br>DataDeposit. |
| 3      | Classification | In the classification field you<br>must indicate what classification<br>your <b>data</b> has.<br>NOTE: The selection of<br>classification has implications for<br>visibility after the data has been<br>archived.<br><b>Confidential:</b> Data are only<br>visible for the<br>community/collection<br><b>Sensitive:</b> The data are only<br>visible for the<br>community/collection.<br><b>Internal:</b> The data are only<br>visible for the<br>community/collection.<br><b>Internal:</b> The data are only<br>visible for the<br>community/collection.<br><b>Internal:</b> The data are only<br>visible for the<br>community/collection.<br><b>Public:</b> All users in DataDeposit<br>can see the data. | Use the AAU classification model:<br><u>Classify your data at Aalborg University -</u><br><u>Aalborg University</u>                                                                                                    |
| 4      | Metadata       | In the classification field you<br>must indicate what classification<br>your <b>metadata</b> has.<br>NOTE: The selection of                                                                                                    | Use the AAU classification model:<br><u>Classify your data at Aalborg University -</u><br><u>Aalborg University</u>                                                                                                    |
|        |                | classification has implications for                                                                                                    | •                                                                                                    |

|   |                         | visibility after the data has been<br>archived. Limited visibility of<br>metadata will have implications<br>for findability.<br><b>Confidential:</b> The metadata are<br>only visible for the<br>community/collection.<br><b>Sensitive:</b> The metadata are only<br>visible for the<br>community/collection.<br><b>Internal:</b> The metadata are only<br>visible for the<br>community/collection.<br><b>Internal:</b> The metadata are only<br>visible for the<br>community/collection.<br><b>Public:</b> The metadata are shown<br>at VBN and in DataDeposit. |                                                                                                    |
|---|-------------------------|----------------------------------------------------------------------------------------------------|----------------------------------------------------------------------------------------------------|
| 5 | VBN<br>Organisation     | A selection of the VBN<br>organisation to which the user<br>has associations.                                                                                                    | Only one organisation can be selected.<br>The user uploading the data must<br>therefore be associated with the desired<br>organisation.                                                                                                    |
| 6 | Schema<br>Version5      | This field should default to the<br>latest version of the metadata<br>schema.                                                                                                    | Pre-filled.                                                                                                    |
| 7 | Dataset Size<br>(GB)    | In Dataset Size you must enter<br>the size of your dataset.<br>Be aware: This value will be the<br>size limit for data upload.                                                                                                    | This can be found by checking the size of<br>your data (files) where they are currently<br>stored. This may, for example, be locally<br>on your computer in your filesystem.<br>It is recommended to round this value up<br>to a reasonable round number. Ex.<br>Allocate 900 Mb (0.9 GB) for a 877Mb<br>file.<br>NB: MAX 1 TB upload size (Dec 2022<br>limit)     |
| 8 | Internal<br>Description | In the Description field you must<br>describe what the dataset is. It<br>could be considered as an<br>"abstract" for the data and<br>should provide a brief but clear<br>understanding of what the<br>dataset is.<br>Be aware:<br>This field is visible for all users in<br>DataDeposit if the metadata are<br>public.                                                                                                    | You could for example briefly describe<br>what the data shows, how the data was<br>collected, methodological approach,<br>time and place, the number of<br>respondents or experiments that were<br>done and so on.<br>If there are special conditions regarding<br>access to data, the use of data and the<br>like, this could also be described in this<br>field. |

# APPENDIX 2 DESCRIPTION OF FIELDS UNDER *METADATA*

| Category    | Name                        | Definition                                                                                                    | Usage notes                                                                                                    |
|-------------|-----------------------------|----------------------------------------------------------------------------------------------------|----------------------------------------------------------------------------------------------------|
| Types       | Resource<br>type            | Choose a<br>single term of<br>some detail<br>that<br>supplements<br>the type in the<br>field below.                                                                                                    | A single term of that describes the resource.                                                                                                    |
|             | Resource<br>type<br>general | Choose the<br>relevant<br>resource type<br>from the list.                                                                                                    | Uploads with multiple files should select the option<br>"Dataset".                                                                                                    |
| Identifiers | Identifier                  | This refers to<br>the Unique<br>identifier for<br>the dataset, in<br>this case a<br>DOI.<br>A DOI is a<br>unique string<br>that makes it<br>possible to<br>unambiguousl<br>y identify and<br>find your<br>uploaded<br>dataset.<br>The DOI<br>number is a<br>combination of<br>words, letters,<br>and numbers,<br>and will be<br>automatically<br>allocated to<br>the dataset<br>It the<br>metadata are<br>not public; the<br>data are not | Pre-filled / Free text<br>For new datasets this field is automatically completed.<br>If this is a new dataset and the metadata for the dataset will<br>be made public, a digital object identifier (DOI) will be<br>automatically generated. If the metadata will not be public,<br>then a universal unique identifier (UUID) will automatically be<br>allocated that will not generate public information. |

|          |                    | issued a DOI.                                                                                                    |                                                                                                    |
|----------|--------------------|----------------------------------------------------------------------------------------------------|----------------------------------------------------------------------------------------------------|
|          | ldentifier<br>Type | The identifier<br>type is<br>determined by<br>the identifier,<br>but till be<br>completed<br>automatically.                                                                                                    | Pre-filled                                                                                                    |
| Creators | Name               | The main<br>researchers<br>involved in<br>producing the<br>data, or the<br>author of the<br>publication.<br>To supply<br>multiple<br>creators,<br>repeat this<br>property by<br>clicking the (+<br>add creator)<br>button.<br>This should be<br>interpreted<br>like authors for<br>a research<br>article. | Write the name of the creatures who has been involved in<br>producing the data, or the authors of the publication, in<br>priority order.<br>To supply multiple creators, repeat this property.<br>Each creator (or author) should have a separate entry. I.e. by<br>clicking the (+ add creator) button. |
|          | Name type          | The type of<br>name given in<br>the 'Creator'.<br>Either<br>'organizational<br>' for an<br>organization or<br>'personal' for a<br>person.                                                                                                    | As a researcher at the university this would by default be "personal".                                                                                                    |
|          | Given name         | The personal<br>or first name<br>of the<br>creator.                                                                                                    | Not to be filled if you registered an organization.                                                                                                    |

|  | Family                              | The surname                                                                                                    | Not to be filled if you registered an organization.                                                                                                    |
|--|-------------------------------------|----------------------------------------------------------------------------------------------------|----------------------------------------------------------------------------------------------------|
|  | name                                | or last name of<br>the creator.                                                                                                    |                                                                                                    |
|  | Name<br>Identifier                  | You use this<br>field to write a<br>unique<br>identifier for<br>the creator(s).<br>For people this<br>is most often<br>the ORCID              | Write your ORCID-number or another unique identifier.                                                                                                    |
|  | Name<br>Identifier<br>Schema        | The Identifier<br>Schema is a<br>unique<br>Schema that<br>identifies a<br>resource.                                                           | Write the type of identifier you have used – eg. ORCID, ROR<br>etc.                                                                                                    |
|  | Scheme URI                          | The URI<br>(Uniform<br>Resource<br>Identifier) of<br>the name<br>identifier<br>scheme.                                                        | Depending on what identifier you have chosen in the above<br>field, write the Scheme URI that matches the chosen<br>identifier.<br>Examples on<br>URI's: <u>https://isni.org/</u> <u>https://orcid.org</u> <u>https://ror.org/</u><br><u>https://www.grid.ac/</u> |
|  | Name<br>affiliation                 | The<br>organizational<br>or institutional<br>affiliation of<br>the creator.                                                                   | The organizational or institutional affiliation of the creator. As<br>an AAU researcher, write Aalborg University, the specific<br>faculty and department the creator belongs to.                                                                                 |
|  | Affiliation<br>identifier           | You use this<br>field to write a<br>unique<br>identifier for<br>your<br>organization.<br>For<br>organizations<br>it is most often<br>the ROR. | Write the ROR-number or another unique identifier.<br>Aalborg University identifiers:<br>ROR: https://ror.org/04m5j1k67<br>GRID: grid.5117.2<br>ISNI: 0000 0001 0742 471X<br>Crossref Funder ID: 501100002702<br>Wikidata: Q601956                                |
|  | Affiliation<br>Identifier<br>Schema | Specify the<br>identifier<br>schema used.                                                                                                    | Write the type of identifier you have used. ROR or another unique identifier schema.                                                                                                    |
|  | Scheme URI                          | The URI<br>(Uniform<br>Resource<br>Identifier) of<br>the name<br>identifier<br>scheme.                                                        | Depending on what identifier you have chosen in the above<br>field, write the Scheme URI that matches the chosen<br>identifier.<br>Examples on<br>URI: <u>https://isni.org/ https://orcid.org https://ror.org/</u><br><u>https://www.grid.ac/</u>                 |

| Titles    | Title      | The main title<br>of the dataset,<br>software etc.<br>Additional<br>alternative<br>titles,<br>subtitles, or<br>translated<br>titles can be<br>added by<br>clicking the (+<br>add title)<br>button.                                                                                        | Write a meaningful title for the data that you are uploading. If<br>this dataset is related to a published research article, you can<br>use the same title as was used for the article.                                                                                                    |
|-----------|------------|----------------------------------------------------------------------------------------------------|----------------------------------------------------------------------------------------------------|
|           | Title type | The type of<br>Title (other<br>than the Main<br>Title)<br>VERY<br>IMPORTANT:<br>Always<br>complete the<br>main title.<br>When filling in<br>the main title<br>of the dataset,<br>this field must<br>be left blank.<br>For additional<br>title types click<br>the (+ add<br>title) button. | If the dataset needs additional (sub)titles use the (+ add title)<br>button to add an additional title, then select the additional<br>title type from the dropdown list.<br>For the main title, remember to leave the "Title type" field<br>blank.                                                                             |
| Publisher | Publisher  | The name of<br>the entity that<br>holds,<br>archives,<br>publishes,<br>prints,<br>distributes,<br>releases,<br>issues, or<br>produces the<br>data.                                                                                                    | If this is the first time "publishing" this data, then enter "AAU<br>Datadeposit".<br>If you have already published your data together with an<br>article or have uploaded the data in a Repository – then write<br>the name of the journal or the repository. E.g. Harvard<br>Dataverse, Sage publications, Zenodo and so on. |

| Publication<br>year | Publication<br>year | The year when<br>the data<br>and/or<br>metadata is<br>made publicly<br>available. If<br>the metadata<br>is not made<br>public, then<br>this represents<br>the year that<br>the data is<br>archived. | <ul> <li>In the case of datasets, "publish" is understood as making the data available on a specific date to the community of researchers.</li> <li>If that date cannot be determined, use the date of registration.</li> <li>If there is no standard publication year value, use the date that would be preferred from a citation perspective.</li> <li>If an embargo period has been in effect, use the date when the embargo period ends.</li> <li>In the case of resources such as software or dynamic data where there may be multiple releases in one year, include the Date/dateType/dateInformation property and sub-properties to provide more information about the publication or release date details.</li> <li>In the case of a digitised version of a physical object</li> <li>If the DOI is being used to identify a digitalised version of an original item, the recommended approach is to supply the <i>Publication Year</i> for the digital version and not the original object.</li> <li>You can use the other metadata fields e.g., Subject or description to describe the date of the original object.</li> </ul> |
|---------------------|---------------------|----------------------------------------------------------------------------------------------------|----------------------------------------------------------------------------------------------------|
| Subjects            | Subject             | Subject,<br>keyword,<br>classification<br>code, or key<br>phrase<br>describing the<br>resource.<br>Ideally each<br>keyword<br>should be<br>included as a<br>separate<br>subject (+ add<br>subject). | Keywords can be found within subject specific ontologies, as<br>noted in the standards section of <u>FAIRsharing's</u> homepage.<br>If you don't use a standard, you can define keywords<br>yourself.<br>These could alternatively be the subject codes used by<br>journals to specify subject content. For example, JEL codes for<br>economics publications.                                                                                                    |

|              | Subject<br>schema   | The name of the subject                                                                                                    | For example:<br>Dewey Decimal Classification (DDC)                                             |
|--------------|---------------------|----------------------------------------------------------------------------------------------------|------------------------------------------------------------------------------------------------|
|              |                     | scheme,<br>classification                                                                                                    | Universal Decimal Classification (UDC)<br>Library of Congress Classification (LCC)             |
|              |                     | authority if one is used.                                                                                                    | Mathematics Subject Classification (MSC)<br>Physics and Astronomy Classification Scheme (PACS) |
|              | SchemeURI           | The URI<br>(Uniform                                                                                                    | Example URI:<br>https://id.loc.gov/authorities/subjects.html                                   |
|              |                     | Resource<br>Identifier) of<br>the subject                                                                                                    |                                                                                                |
|              |                     | identifier<br>scheme                                                                                                    |                                                                                                |
|              | valueURI            | The URI<br>(Uniform<br>Resource<br>Identifier) of                                                                                                    | Example URI:<br>https://id.loc.gov/authorities/subjects/sh85118622.html                        |
|              |                     | the subject<br>term                                                                                                    |                                                                                                |
| Contributors | Contributor<br>type | Select from<br>the dropdown<br>list. This<br>applies to the<br>institution or<br>person<br>responsible for<br>collecting,<br>managing,<br>distributing, or<br>otherwise<br>contributing to<br>the<br>development<br>of the<br>resource. To | Chose the relevant type from the list                                                          |
|              |                     | supply<br>multiple<br>contributors,<br>repeat this<br>property by<br>clicking on the<br>(+ add<br>contributor)<br>button.                                                                                                    |                                                                                                |
|              |                     | For software, if<br>there is an<br>alternate<br>entity that                                                                                                    |                                                                                                |

|                            |                           | "holds,<br>archives,<br>publishes,<br>prints,<br>distributes,<br>releases,<br>issues, or<br>produces the<br>code, use the<br>"hosting<br>Institution"<br>under the field |                                                                                                    |
|----------------------------|---------------------------|----------------------------------------------------------------------------------------------------|----------------------------------------------------------------------------------------------------|
|                            |                           | "Contributor<br>Type" for the<br>code<br>repository.                                                                                                    |                                                                                                    |
|                            | Name(s)                   | Refer to<br>"Creator"<br>names and<br>name<br>classifications<br>for more<br>information.                                                                                | For further information on how to write information about the contributors, see appendix 2 information for "Creators" and the subfields related to that entry.                       |
| Dates                      | Dates                     | Different dates<br>relevant to the<br>work. (See the<br>dropdown box<br>in Date Type<br>for options)                                                                     | Dates that are important for the data. It could for example be<br>the date where you conducted an interview, received some<br>specific data, the day you received funding and so on. |
| Language                   | Language                  | The primary<br>language of<br>the resource.                                                                                                    | Write the language the uploaded data are in.                                                                                                    |
| Alternative<br>identifiers | Alternative<br>identifier | An identifier<br>other than the<br>primary<br>identifier<br>applied to the<br>resource being<br>registered.<br>The alternate<br>identifier<br>should be an<br>additional | Free text field.<br>Example: E-GEOD-34814                                                                                                    |
|                            |                           | identifier for<br>the same<br>instance of the<br>resource (i.e.,<br>same location,<br>same file).                                                                        |                                                                                                    |

|                        |                       | This may be<br>any<br>alphanumeric<br>string which is<br>unique within<br>its domain of<br>issue. May be<br>used for local<br>identifiers.                                                                                                    |                                                                                                    |
|------------------------|-----------------------|----------------------------------------------------------------------------------------------------|----------------------------------------------------------------------------------------------------|
| Related<br>identifiers | Related<br>identifier | Identifiers of<br>related<br>resources.<br>These must be<br>globally<br>unique<br>identifiers.                                                                                                    | Free text<br>If you have other unique identifiers than a DOI. Write the<br>identifier number.<br>In the fields below "Related identifier type" you chose the<br>relevant identifiers from the list.                                                                                                    |
| Sizes                  | Sizes                 | Size (e.g.,<br>bytes, pages,<br>inches, etc.) or<br>duration<br>(extent), e.g.,<br>hours,<br>minutes, days,<br>etc., of a<br>resource.<br>This field can<br>be used to<br>provide<br>additional<br>context per<br>dataset or per<br>file, or data<br>type. | Free text<br>Examples: "15 pages", "6 MB", "45 minutes"<br>For multiple files, these can each be described in this field.<br>For example:<br>"Print document (.pdf), 2.3MB. Video data (.mp4), 8 hours,<br>1.4GB. Tabular data (.csv), 25MB. STATA do file (.do), 32KB.<br>Vector map data (.SHP), 2.2GB. R script (.R), 10KB. Etc." |
| Formats                | Formats               | Technical<br>format of the<br>resource. If<br>multiple files<br>are uploaded,<br>it is possible to<br>input a list of<br>file formats.                                                                                                    | Free text<br>Write the type or format the files you are uploading. For<br>example PDF, XML, MPG or application/pdf, text/xml,<br>video/mpeg.                                                                                                    |
| Version                |                       | The version<br>number of the<br>resource.                                                                                                    | Write the version number of the upload.<br>If a major version change has been made, it is recommended<br>to make a new dataset upload.                                                                                                    |

| Rights list  | Rights                         | A license is a<br>statement that<br>describe the<br>usage rights<br>regarding the<br>uploaded<br>data.                      | <ul> <li>Write the license that you are applying the data.</li> <li>AAU recommends using Creative Commons. Creative<br/>Commons offer several alternatives with a variety of levels of<br/>restriction.</li> <li>For more information visit:<br/><u>https://creativecommons.org/licenses/?lang=en</u> or have a<br/>look at Appendix 3.</li> <li>Be aware that Creative Commons is not recommended for<br/>licensing software and code. Alternative license types can be<br/>considered here:<br/><u>https://en.wikipedia.org/wiki/Comparison of free and open</u><br/>-source_software_licenses</li> <li>If the data should not be shared or is a closed dataset, write<br/>"N/A".</li> <li>If you want to upload some of your files under different</li> </ul> |
|--------------|--------------------------------|----------------------------------------------------------------------------------------------------|----------------------------------------------------------------------------------------------------|
|              | Rights URI                     | The URI<br>(Uniform<br>Resource<br>Identifier) of<br>the license                                                            | Example CC-BY 4.0:<br>https://creativecommons.org/licenses/by/4.0/                                                                                                    |
|              | Rights<br>Identifier           | A short,<br>standardized<br>version of the<br>license name                                                                  | Example: CC-BY-4.0<br>For more information visit:<br><u>https://creativecommons.org/licenses/?lang=en</u>                                                                                                    |
|              | Rights<br>Identifier<br>Scheme | The name of<br>the scheme                                                                                                   | Example: Creative Commons                                                                                                    |
|              | Scheme URI                     | The URI<br>(Uniform<br>Resource<br>Identifier) of<br>the Rights<br>Identifier<br>Scheme.                                    | Example CC-BY 4.0:<br>https://creativecommons.org/licenses/by/4.0/                                                                                                    |
| Descriptions | Descriptions                   | All additional<br>information<br>that does not<br>fit in any of the<br>other<br>categories.<br>May be used<br>for technical | Write relevant descriptions and chose the type of description<br>under "description type".<br>Notes:<br>Abstract: A brief description of the resource and the context in<br>which the resource was created                                                                                                    |

|              |                          | information.                                                                                                    | Methods: The methodology employed for the study or research                                                                                                    |
|--------------|--------------------------|----------------------------------------------------------------------------------------------------|----------------------------------------------------------------------------------------------------|
|              |                          |                                                                                                    | SeriesInformation: Information about a repeating series, such as volume, issue, number.                                                                                                    |
|              |                          |                                                                                                    | TableOfContents: A listing of the Table of Contents.                                                                                                    |
|              |                          |                                                                                                    | TechnicalInfo: Detailed information that may be associated with design, implementation, operation, use, and/or maintenance of a process or system.                                                           |
|              |                          |                                                                                                    | Other: Other description information that does not fit into an existing category.                                                                                                    |
| Geolocations | Geo Location             | n place                                                                                                    |                                                                                                    |
|              | Geo<br>Location<br>place | Spatial region<br>or named<br>place where<br>the data was<br>gathered or<br>about which<br>the data is<br>focused. For<br>multiple<br>locations, use<br>the (+ add<br>geolocation)<br>button. | Repeat this property to indicate several different locations.                                                                                                    |
|              | Geolocation              | Point                                                                                                    |                                                                                                    |
|              | Geolocation<br>Point     | A point<br>location in<br>space.                                                                                                    | A point contains a single longitude-latitude pair.                                                                                                    |
|              | Point<br>Longitude       | Longitudinal<br>dimension of<br>point                                                                                                    | If geolocation Point is used, point Longitude is mandatory.<br>Longitude of the geographic point expressed in decimal<br>degrees (positive east). Example: -67.302 Domain: -180 <=<br>point Longitude <= 180 |
|              | Point<br>Latitude        | Latitudinal<br>dimension of<br>point                                                                                                    | If geo location Point is used, point Latitude is mandatory.<br>Latitude of the geographic point expressed in decimal degrees<br>(positive north) Example: 31.233 Domain: -90<= point Latitude<br><= 90       |
|              | Geo Location             | ı Box                                                                                                    |                                                                                                    |
|              | Geo<br>Location<br>Box   | The spatial<br>limits of a box                                                                                                    | A box is defined by two geographic points. Left low corner and right upper corner. Each point is defined by its longitude and latitude.                                                                      |
|              | West Bound<br>Longitude  | Western<br>Iongitudinal                                                                                                    | f geolocationBox is used west Bound Longitude is mandatory.<br>Longitude of the geographic point expressed in decimal                                                                                        |

|  |                            | dimension of<br>box                                                                                                    | degrees (positive east). Domain: -180.00 ≤ west Bound<br>Longitude ≤ 180.00                                                                                                    |
|--|----------------------------|----------------------------------------------------------------------------------------------------|----------------------------------------------------------------------------------------------------|
|  | East Bound<br>Longitude    | Eastern<br>longitudinal<br>dimension of<br>box                                                                          | If geolocationBox is used east Bound Longitude is mandatory.<br>Longitude of the geographic point expressed in decimal<br>degrees (positive east) Domain: -180.00 ≤ east Bound<br>Longitude ≤ 180.00            |
|  | South<br>Bound<br>Latitude | Southern<br>latitudinal<br>dimension of<br>box                                                                          | If geolocationBox is used south Bound Latitude is mandatory.<br>Latitude of the geographic point expressed in decimal degrees<br>(positive north). Domain: -90.00 ≤ south Bounding Latitude ≤<br>90.00          |
|  | North<br>Bound<br>Latitude | Northern<br>latitudinal<br>dimension of<br>box                                                                          | If geolocationBox is used north Bound Latitude is mandatory.<br>Latitude of the geographic point expressed in decimal degrees<br>(positive north). Domain: -90.00 ≤ north Bounding Latitude ≤<br>90.00          |
|  | Geo Locatio                | n Polygon                                                                                                    |                                                                                                    |
|  | Geo<br>Location<br>Polygon | A drawn<br>polygon area,<br>defined by a<br>set of points<br>and lines<br>connecting the<br>points in a<br>closed chain | A polygon is delimited by geographic points. Each point is<br>defined by a longitudelatitude pair. The last point should be<br>the same as the first point                                                      |
|  | Polygon<br>Point           | A point<br>location in a<br>polygon                                                                                     | If geoLocationPolygon is used, polygon Point must be used as<br>well. There must be at least 4 non-aligned points to make a<br>closed curve, with the last point described the same as the<br>first point       |
|  | Point<br>Longitude         | Longitudinal<br>dimension of<br>point                                                                                   | If polygon Point is used point Longitude is mandatory.<br>Longitude of the geographic point expressed in decimal<br>degrees (positive east). Domain: -180 <= point Longitude <=<br>180                          |
|  | Point<br>Latitude          | Latitudinal<br>dimension of<br>point                                                                                    | If polygon Point is used point Latitude is mandatory. Latitude<br>of the geographic point expressed in decimal degrees (positive<br>north). Domain: -90<= point Latitude <= 90                                  |
|  | In Polygon P               | oint                                                                                                    |                                                                                                    |
|  | In Polygon<br>Point        | For any bound<br>area that is<br>larger than<br>half the earth,                                                         | In Polygon Point is only necessary to indicate the "inside" of<br>the polygon if the polygon is larger than half the earth.<br>Otherwise, the smallest of the two areas bounded by the<br>polygon will be used. |

|                       | Point<br>Longitude<br>Point<br>Latitude | define a<br>(random) point<br>inside<br>Longitudinal<br>dimension of<br>point<br>Latitudinal<br>dimension of<br>point | If inPolygonPoint is used point Longitude is mandatory.<br>Longitude of the geographic point expressed in decimal<br>degrees (positive east).<br>If in Polygon Point is used, point Latitude is mandatory.<br>Latitude of the geographic point expressed in decimal degrees<br>(positive north)                                                   |
|-----------------------|-----------------------------------------|----------------------------------------------------------------------------------------------------|----------------------------------------------------------------------------------------------------|
| Funding<br>references | Funder<br>Name                          | The name of<br>the funding<br>provider.                                                                               | Write the name of the funding provider.                                                                                                    |
|                       | Funder<br>Identifier                    | Uniquely<br>identifies a<br>funding entity,<br>according to<br>various types                                          | Write the ROR-number or another unique identifier. For<br>example, Aalborg University identifiers: GRID: grid.5117.2,<br>ISNI: https://isni.org/page/search-database/,<br>Crossref Funder ID:<br>https://www.crossref.org/documentation/funder-<br>registry/accessing-the-funder-registry/,<br>Wikidata: https://www.wikidata.org/wiki/Q19822542. |
|                       | Funder<br>Identifier<br>type            | Specify the<br>type of the<br>funder<br>identifier.                                                                   | Example:<br>• Crossref Funder ID<br>• GRID<br>• ISNI<br>• ROR<br>• Other                                                                                                    |
|                       | Scheme URI                              | The URI<br>(Uniform<br>Resource<br>Identifier) of<br>the name<br>identifier<br>scheme.                                | Depending on what identifier you have chosen in the above<br>field, write the Scheme URI that matches the chosen<br>identifier.<br>Examples: https://isni.org/, https://orcid.org, https://ror.or<br>g/ https://www.grid.ac/.                                                                                                    |
|                       | Award<br>number                         | The code<br>assigned by<br>the funder to a<br>sponsored<br>award (grant)                                              | Example: GBMF3859.01                                                                                                    |
|                       | Award URI                               | The URI<br>(Uniform<br>Resource<br>Identifier)                                                                        | Copy paste the URI in where you can find more information<br>about your grant that has financed the data you are<br>uploading.                                                                                                    |

|             | leading to a<br>page provided<br>by the funder<br>for more<br>information<br>about the<br>award (grant). | Example: <u>www.moore.org/grant-</u><br><u>detail?grantId=GBMF3859.01</u> Note: In case the award or grant<br>has an ID or DOI, the full URL of the grant DOI can be included<br>here, e.g. https://doi.org/10.35802/221 400. |
|-------------|----------------------------------------------------------------------------------------------------|----------------------------------------------------------------------------------------------------|
| Award Title | The title or<br>name of the<br>award (grant).                                                            | Free text<br>Example: Socioenvironmental Monitoring of the Amazon Basin<br>and Xingu                                                                                                    |

## **APPENDIX 3 CREATIVE COMMONS LICENSES**

With a Creative Commons license you can share your work under a range of different licenses with different terms. Creative Commons licenses provide a simple, standardized way to grant copyright permissions for creative and academic works; while ensuring proper attribution; and allowing others to copy, distribute, and make use of those works.

When choosing an appropriate Creative Commons license, it is important to think about how you want your data to be used, as different licenses provide different permissions. If you do not have any special requirements, Aalborg University recommends using CC BY 4.0.

Creative Commons licenses cover the area between full copyright "all rights reserved" and public domain dedication, a total disclaimer of rights to the data. With a Creative Commons license you retain the right to your data, but you invite users to e.g. Reuse and copy your work according to simple rules (some rights reserved)

There are six Creative Commons licenses. Each of the licenses specify simple terms for how the data must be used, reused, shared and attributed. Read more about Creative Commons licenses at: <u>www.creativecommons.org</u>

The Creative Commons licenses define the legal use of the data. But even though you apply the CCO (zero) license om your data, the users such as scholarly researchers are still expected to cite the data they use, giving credit to the data's authors, following ethical and professional norms in scholarly communications.

You need to be aware of the following:

- 1. The license giver can't revoke the rights if the license taker follows the license terms.
- 2. A license does not necessary give all the permissions necessary for the intended use. E.g. Other rights such as publicity, privacy, or ethical rights that may limit the use of the data.